# Технические требования для использования виртуальной комнаты. Как зайти на вебинар с различных браузеров.

- Требуется операционная система Windows, Mac Os или Linux.
- Браузер с установленным Adobe Flash Player версии 10.3 и выше (рекомендуется последняя актуальная версия Adobe Flash Player). <u>Загрузите с сайта производителя</u> или <u>проверьте вашу версию</u>.
- Рекомендуется компьютер с процессором Intel Celeron от 2 ГГц (или аналог) и выше, 1 Гб свободной оперативной памяти.
- Для того чтобы зайти на вебинар (виртуальную комнату) нужно разрешить «всплывающие окна» в вашем браузере.

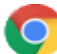

#### Для браузера Google Chrome:

- 1 вариант.

1. В правом углу видна кнопка с тремя горизонтальными линиями, нужно щёлкнуть по ней левой кнопкой мыши, а затем в выпадающем меню выбрать пункт «Настройки»:

|                                                                                                    | S |
|----------------------------------------------------------------------------------------------------|---|
| ·····································                                                                                                    |   |
| Новая вкладка<br>Новое окно<br>Новое окно в режиме инкогнито<br>Закладки<br>Недавно открытые вкладки                                      | • |
| Изменить Вырезать Копировать Вставить                                                                                                    |   |
| Масштаб – 100% +                                                                                                    |   |
| Сохранить страницу как         Ctrl+S           Найти         Ctrl+F           Печать         Ctrl+P           Инструменты         Сtrl+P | F |
| История Ctrl+H<br>Загрузки Ctrl+J                                                                                                    |   |
| Войти в Chrome                                                                                                    |   |
| Настройки<br>О браузере Google Chrome<br>Справка                                                                                          |   |
| Выход Ctrl+Shift+Q                                                                                                    |   |
|                                                                                                    |   |

2. Затем нужно выбрать самый нижний пункт «Показать дополнительные настройки»:

| $\leftarrow$ $\rightarrow$ C $\odot$ Ch                                                                 | ome chrome://settings                                                                                                    |                                          |                  |                |  |  |  |  |
|----------------------------------------------------------------------------------------------------|----------------------------------------------------------------------------------------------------|------------------------------------------|------------------|----------------|--|--|--|--|
| Chrome                                                                                                  | Настройки                                                                                                    |                                          |                  | Поиск настроек |  |  |  |  |
| Расширения<br>Настройки                                                                                 | При запуске открывать<br>Новую вкладку                                                                                         | ]ри запуске открывать<br>● Новую вкладку |                  |                |  |  |  |  |
| О программе                                                                                             | <ul> <li>Ранее открытые вкладки</li> <li>Заданные страницы Добавить</li> </ul>                                                 |                                          |                  |                |  |  |  |  |
|                                                                                                    | Внешний вид Выбрать тему Восстановить тему по умолчанию Показывать кнопку "Главная страница" Всегда показывать панель закладок |                                          |                  |                |  |  |  |  |
| Поиск<br>Выберите <u>поисковую систему по умолчанию</u> .<br>Google       Настроить поисковые системы   |                                                                                                    |                                          |                  |                |  |  |  |  |
| Пользователи  Пользователь 1 (используется)  Разрешить просмотр в гостевом режиме  Пользователь с Стала |                                                                                                    |                                          |                  |                |  |  |  |  |
| Добавить пользователя Изменить, Удалить Импортировать закладки и настройки<br>Браузер по умолчанию      |                                                                                                    |                                          |                  |                |  |  |  |  |
|                                                                                                    | В настоящий момент браузером по умолча<br>Показать дополнительные настройки                                                    | нию является                             | : Google Chrome. |                |  |  |  |  |

3. Теперь нужно открыть раздел «Личные данные» - «Настройки контента» - «Всплывающие окна».

4. И наконец, нужно активизировать надпись «Разрешить открытие всплывающих окон на всех сайтах»:

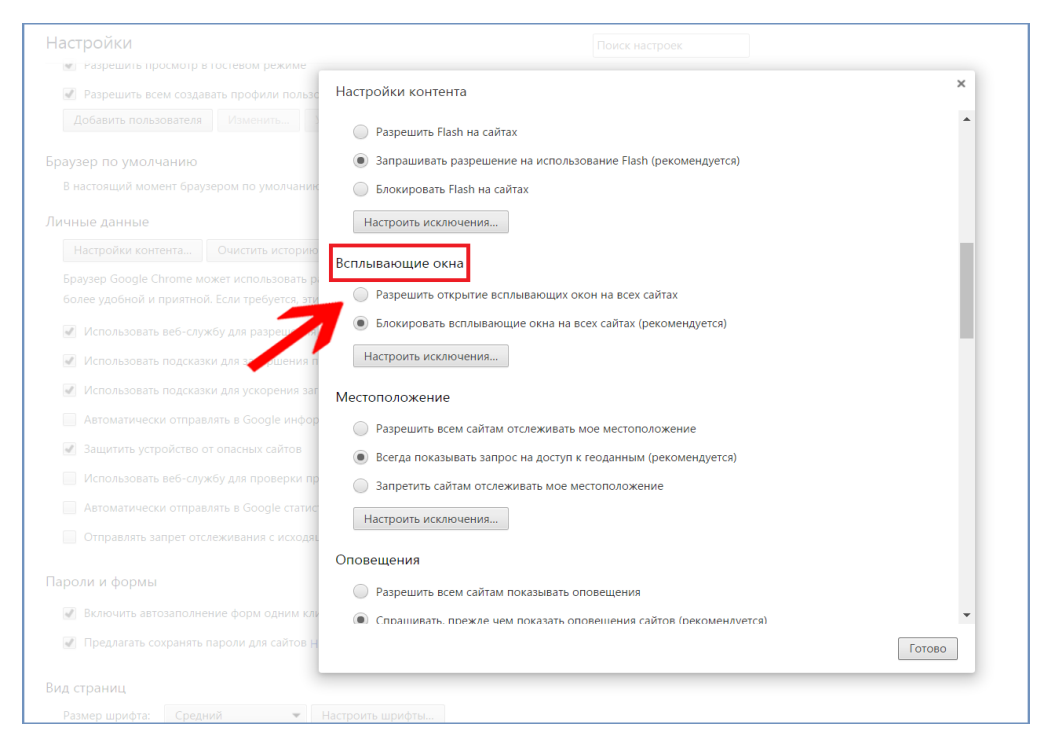

Здесь также возможно «Управление исключениями»: для надёжных, проверенных сайтов следует сделать исключения и вписать адрес того сайта, для которого вы хотите разрешить «всплывающие окна», в данном случае (<u>http://nsld.pro</u>).

#### - 2 вариант.

- 1. Запустите браузер Chrome.
- 2. Откройте страницу, на которой заблокированы всплывающие окна.
- 3. Нажмите на значок 🔀 в адресной строке.
- 4. Выберите ссылку на нужное всплывающее окно.
- 5. Чтобы всегда видеть всплывающие окна для сайта, нажмите Всегда показывать всплывающие окна на сайте [сайт] > Готово.

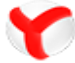

### Для браузера Яндекс Браузер:

1. Запустите браузер от Яндекса, перейдите в его меню и откройте раздел «Настройки».

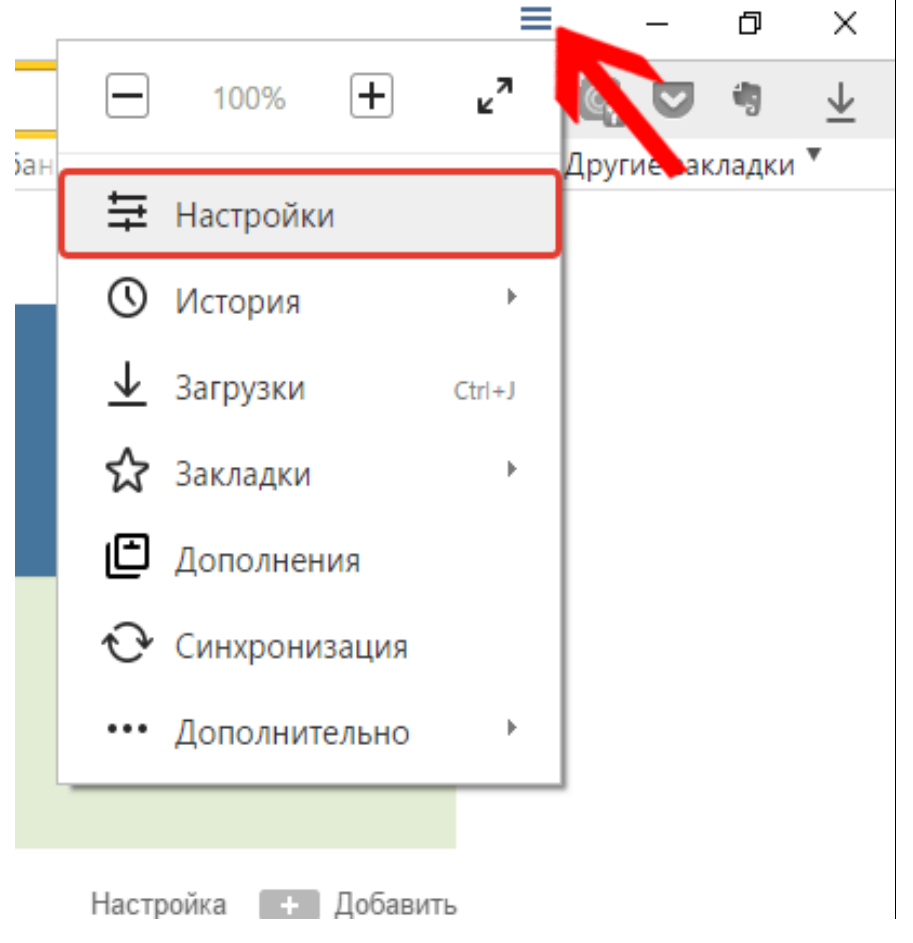

2. Спуститесь в самый конец страницы и нажмите кнопку «Показать дополнительные настройки».

|                          | Закладки Загрузки История Дополнения Настройки Другие устр                                                    |  |  |  |  |  |
|--------------------------|----------------------------------------------------------------------------------------------------|--|--|--|--|--|
|                          |                                                                                                    |  |  |  |  |  |
| Профили<br>пользователей | Добавить профиль Удалить профиль<br>Сейчас вы – единственный пользователь браузера Yandex на этом компьютере. |  |  |  |  |  |
|                          | Перенести закладки и настройки из другого браузера                                                            |  |  |  |  |  |
| Браузер по умолчанию     | Сделать Yandex браузером по умолчанию<br>Сейчас по умолчанию установлен другой браузер.                       |  |  |  |  |  |
|                          |                                                                                                    |  |  |  |  |  |
| Турбо                    | • Автоматически включать при медленном соединении                                                             |  |  |  |  |  |
|                          | О Всегда включен                                                                                              |  |  |  |  |  |
|                          | О Выключен                                                                                                    |  |  |  |  |  |
|                          | Уведомлять об изменении скорости соединения                                                                   |  |  |  |  |  |
|                          | 🗹 Сжимать видео                                                                                               |  |  |  |  |  |
|                          |                                                                                                    |  |  |  |  |  |
|                          | Показать дополнительные настройки                                                                             |  |  |  |  |  |

#### 3. В разделе «Защита личных данных» нажмите кнопку «Настройки содержимого».

| О Всегда включен                                                                                                   |  |  |  |  |  |  |  |
|----------------------------------------------------------------------------------------------------|--|--|--|--|--|--|--|
| ○ Выключен                                                                                                    |  |  |  |  |  |  |  |
| Уведомлять об изменении скорости соединения                                                                        |  |  |  |  |  |  |  |
| 🗹 Сжимать видео                                                                                                    |  |  |  |  |  |  |  |
|                                                                                                    |  |  |  |  |  |  |  |
|                                                                                                    |  |  |  |  |  |  |  |
| Настройки содержимого Очистить историю                                                                             |  |  |  |  |  |  |  |
| Браузер может использовать различные веб-службы, которые упрощают работу в интернете. Если эт отключить. Подробнее |  |  |  |  |  |  |  |
| 🗹 Обращаться к веб-сервису для работы с ошибками навигации                                                         |  |  |  |  |  |  |  |
| 🗹 Показывать подсказки при наборе адресов и запросов                                                               |  |  |  |  |  |  |  |
| 🗹 Предсказывать действия пользователя для ускорения загрузки страниц                                               |  |  |  |  |  |  |  |
| 🗌 Отправлять Яндексу подозрительные файлы и информацию о небезопасных сайтах                                       |  |  |  |  |  |  |  |
| 🗹 Включить защиту от фишинга и вредоносных программ                                                                |  |  |  |  |  |  |  |
| Блокировать шокирующую рекламу Настроить                                                                           |  |  |  |  |  |  |  |
| Отправлять в Яндекс статистику использования                                                                       |  |  |  |  |  |  |  |
|                                                                                                    |  |  |  |  |  |  |  |

4. В новом окне найдите раздел «Всплывающие окна». Вы сможете установить галочку около пункта «Разрешить всплывающие окна на всех сайтах», либо нажать кнопку «Управление исключениями», чтобы добавить те сайты, на которых

не следует блокировать всплывающие окна (в данном случае http://nsld.pro), те сайты, которые не войдут в этот список, «всплывающие окна» (если такие есть), будут блокироваться.

| Настройки содержимого |                                                                                                    |
|-----------------------|----------------------------------------------------------------------------------------------------|
| модули                | <ul> <li>Находить и запускать важный контент модулей</li> <li>Не запускать модули по умолчанию</li> <li>Управление исключениями</li> <li>Управление отдельными плагинами</li> </ul> |
| Всплывающие окна      | <ul> <li>Разрешить всплывающие окна на всех сайтах</li> <li>Блокировать всплывающие окна на всех сайтах (рекомендуется)</li> <li>Управление исключениями</li> </ul>                 |
| Местоположение        | <ul> <li>Разрешить всем сайтам определять моё местоположение</li> <li>Спрациивать, если сайт хочет определить моё местоположение (рекомендуется)</li> </ul>                         |

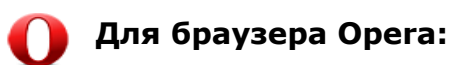

1. Нажать кнопку 🕊 📭 и выбрать пункт «Настройки».

|              | Opera                      | РЛЬ          |  |  |  |  |  |
|--------------|----------------------------|--------------|--|--|--|--|--|
|              | Создать вкладку            | Ctrl+T       |  |  |  |  |  |
|              | Создать окно               | Ctrl+N       |  |  |  |  |  |
|              | Создать приватное окно     | Ctrl+Shift+N |  |  |  |  |  |
|              | Закладки                   | +            |  |  |  |  |  |
|              | Недавние вкладки           |              |  |  |  |  |  |
|              | Страница                   | +            |  |  |  |  |  |
|              | Масштаб <                  | 100% > 🛟     |  |  |  |  |  |
|              | Печать                     | Ctrl+P       |  |  |  |  |  |
|              | Экспресс-панель            |              |  |  |  |  |  |
| $\odot$      | Рекомендации               |              |  |  |  |  |  |
| $\heartsuit$ | Закладки                   | Ctrl+Shift+B |  |  |  |  |  |
| ٩            | Загрузки                   | Ctrl+J       |  |  |  |  |  |
| ()           | История                    | Ctrl+H       |  |  |  |  |  |
| ₩.           | Настройки                  | Alt+P        |  |  |  |  |  |
| ۵            | Темы оформления            |              |  |  |  |  |  |
| ÷            | Расширения                 | Ctrl+Shift+E |  |  |  |  |  |
|              | Загрузить расширения       |              |  |  |  |  |  |
|              | Opera Turbo                |              |  |  |  |  |  |
|              | <b>Д</b> ругие инструменты | +            |  |  |  |  |  |
|              | Справка                    | F1           |  |  |  |  |  |
|              |                            |              |  |  |  |  |  |
|              | О программе                |              |  |  |  |  |  |

2. Перейти на закладку «Сайты».

| \$                      |  |
|-------------------------|--|
| Настройки               |  |
| <b>Q</b> Поиск настроек |  |
| Браузер                 |  |
| Сайты                   |  |
| Безопасность            |  |
| Справка Opera           |  |

3. В разделе Всплывающие окна выбрать вариант «Показывать всплывающие окна».

| Карание и и и и и и и и и и и и и и и и и и       | JavaScript<br>Pазрешить выполнение JavaScript (рекомендовано)<br>Janpетить выполнение JavaScript<br>Управление исключениями<br>Подробнее                                                                                                    |
|---------------------------------------------------|----------------------------------------------------------------------------------------------------|
| Браузер<br>Сайты<br>Безопасность<br>Справка Орега | Плагины<br><ul> <li>Запускать автоматически (рекомендуется)</li> <li>По запросу</li> <li>Блокировать по умолчанию (заблокированный плагин можно запустить вручную в любое время)</li> <li>Управление исключениями</li> <li><u>Подробнее</u></li> </ul>                                                                                                    |
|                                                   | Отключить некоторые плагины<br>Отображение<br>Размер шрифта: Средний  Настроить шрифты<br>Масштаб страницы: 100% Подробнее<br>При нажатии Таb на странице подсвечиваются все ссылки и поля форм<br>Всплывающие окна<br>Показывать всплывающие окна<br>Блокировать всплывающие окна (рекомендуется)                                                                                                    |
|                                                   | Управление исключениями         Подробнее           Изображения <ul> <li>Показывать все изображения (рекомендуется)</li> <li>Не показывать изображения</li> <li>Управление исключениями</li> <li>Подробнее</li> </ul> Местонахождение <ul> <li>Разрешить сайтам отслеживать моё физическое местонахождение</li> <li>Спрашивать, когда сайт запрашивает данные о моём местонахождении (рекомендуется)</li> <li>Запретить сайтам отслеживать моё физическое местонахождение</li> <li>Управление сайтам отслеживать моё физическое местонахождение</li> <li>Вапретить сайтам отслеживать моё физическое местонахождение</li> </ul> |
|                                                   | управление исключениями) <u>Подробнее</u><br>Уведомления                                                                                                    |

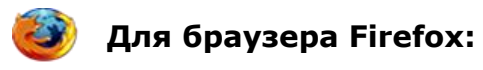

1. В правом углу видна кнопка с тремя горизонтальными линиями, нужно щёлкнуть по ней левой кнопкой мыши, а затем в выпадающем меню выбрать пункт «Настройки»:

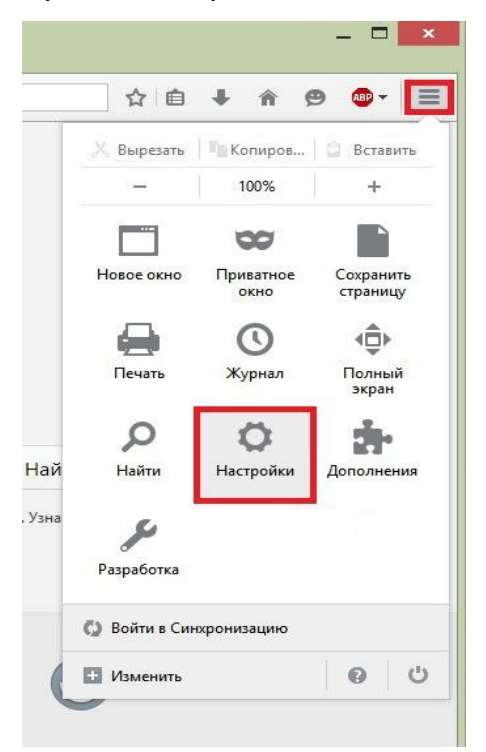

2. Затем нужно выбрать опцию «Содержимое», слева от надписи «Блокирование всплывающих окон» убрать галочку. Нажать ОК:

|                       |             |          |                        | Настро          | ойки       |        |                     | ×                      |
|-----------------------|-------------|----------|------------------------|-----------------|------------|--------|---------------------|------------------------|
| Основные              | Вкладки     | Поиск    | <b>Б</b><br>Содержимое | Приложения      | риватность | Дацита | ()<br>Синхронизация |                        |
| ✓ Бл <u>о</u> киров   | ать всплы   | вающие о | кна                    |                 |            |        |                     | Искл <u>ю</u> чения    |
| Шрифты и цве          | ета         | _        |                        |                 |            |        |                     |                        |
| Шри <u>ф</u> т по уми | олчанию:    | Times N  | ew Roman               |                 |            | ✓ Раз  | мер: 16 ∨ Д         | lопол <u>н</u> ительно |
|                       |             |          |                        |                 |            |        |                     | Ц <u>в</u> ета         |
| Языки                 |             |          |                        |                 |            |        |                     |                        |
| В <u>ы</u> берите язы | ік, предпоч | читаемый | вами для отобра        | ажения веб-стра | ниц        |        |                     | В <u>ы</u> брать       |
|                       |             |          |                        |                 |            |        |                     |                        |
|                       |             |          |                        |                 |            |        |                     |                        |
|                       |             |          |                        |                 |            |        |                     |                        |
|                       |             |          |                        |                 |            |        |                     |                        |
|                       |             |          |                        |                 |            |        |                     |                        |
|                       |             |          |                        |                 |            |        |                     |                        |
|                       |             |          |                        |                 |            |        |                     |                        |
|                       |             |          |                        |                 |            |        |                     |                        |
|                       |             |          |                        |                 |            |        |                     |                        |
|                       |             |          |                        |                 |            |        |                     |                        |

Напротив этой надписи есть кнопка «Исключения», нажав на которую, можно пополнить список безопасных сайтов, для которых разрешено открытие всплывающих окон (в данном случае http://nsld.pro):

|                     |             |          |                                   | 1 Настро                            | ойки                                 |                        |               | ×                     |
|---------------------|-------------|----------|-----------------------------------|-------------------------------------|--------------------------------------|------------------------|---------------|-----------------------|
|                     |             | Q        | <u>آ</u> ر                        |                                     | 00                                   |                        | Ō             | ÷                     |
| Основные            | Вкладки     | Поиск    | Содержимое                        | Приложения                          | Приватность                          | Защита                 | Синхронизация | Дополнительные        |
| ✓ Блокиро           | овать всплы | вающие с | кна                               |                                     |                                      | 2                      | $\rightarrow$ | Искл <u>ю</u> чения   |
| Шрифты и ц          | цвета       | 📵 Pa     | зрешённые с                       | айты — Вспл                         | ывающие ок                           | ( — 🗖                  | 1 ×           |                       |
| Шри <u>ф</u> т по у | молчанию:   |          |                                   | ~ ~                                 |                                      |                        | ~ Д           | опол <u>н</u> ительно |
|                     |             | ВЫ М     | южете указать, к<br>ывающие окна. | аким веб-сайтам<br>Введите точный а | і разрешено откј<br>адрес для каждої | рывать<br>го сайта и н | ажмите        | Цвета                 |
|                     |             | кноп     | ку «Разрешить».                   | 3                                   |                                      |                        |               | -                     |
| Языки               |             | Адре     | с веб-сайта:                      | 5                                   |                                      | Λ                      |               |                       |
| в <u>ы</u> оерите я | зык, предпо | http     | ://nsld.pro                       |                                     |                                      | 4                      |               | В <u>ы</u> брать      |
|                     |             |          |                                   |                                     |                                      | Ра <u>з</u> р          | ешить         |                       |
|                     |             | Сай      | r                                 |                                     | Ста                                  | атус                   |               |                       |
|                     |             |          |                                   |                                     |                                      |                        |               |                       |
|                     |             |          |                                   |                                     |                                      |                        |               |                       |
|                     |             |          |                                   |                                     |                                      |                        |               |                       |
|                     |             |          |                                   |                                     |                                      |                        |               |                       |
|                     |             |          |                                   |                                     |                                      |                        |               |                       |
|                     |             |          |                                   |                                     |                                      | 5                      |               |                       |
|                     |             | Удал     | ить сайт Уда.                     | лить <u>в</u> се сайты              |                                      | 3a                     | крыть         |                       |
|                     |             |          |                                   |                                     |                                      |                        | Этмена        | Справка               |

## 🬔 Для браузера Internet Explorer:

1. Нажать кнопку 🕮 (Настройки браузера Internet Explorer):

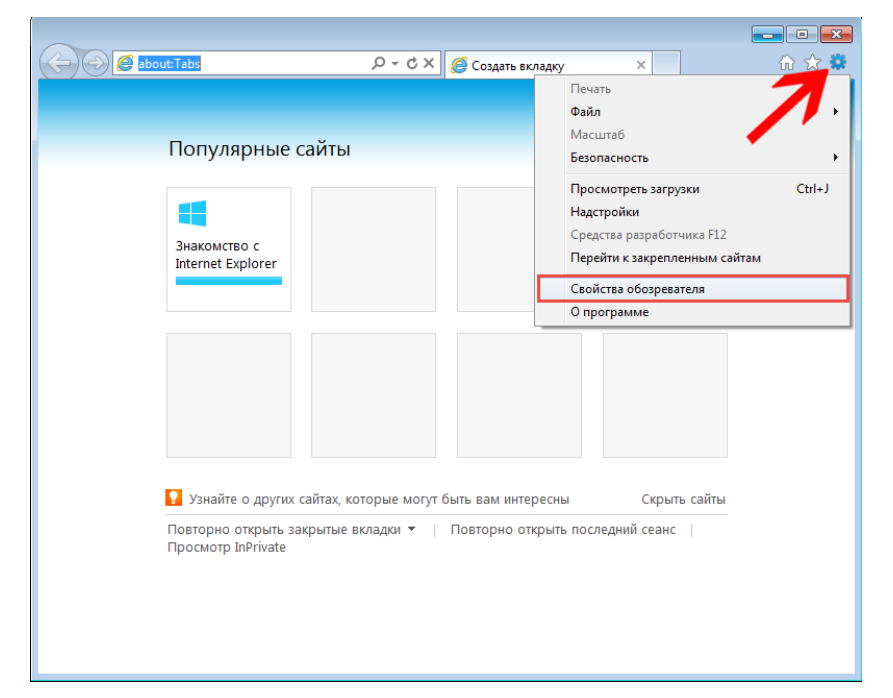

- 2. В открывшемся окне зайти во вкладку «Конфиденциальность».
- 3. Снять галочку «Включить блокирование всплывающих окон».

| Свойства обозрев                                                                                                    | ателя                       |                    | ? <mark>×</mark>                |  |  |  |  |  |  |
|----------------------------------------------------------------------------------------------------|-----------------------------|--------------------|---------------------------------|--|--|--|--|--|--|
| Содержание<br>Общие                                                                                                    | Подключения<br>Безопасность | Программы<br>Конфі | Дополнительно<br>иденциальность |  |  |  |  |  |  |
| Параметры -                                                                                                    | Параметры                   |                    |                                 |  |  |  |  |  |  |
| Выберите уровень безопасности для зоны Интернета.                                                                                                    |                             |                    |                                 |  |  |  |  |  |  |
| Средний<br>- Блокируются сторонние куки-файлы, не<br>удовлетворяющие политике конфиденциальности<br>- Блокируются сторонние куки-файлы, содержащие<br>сведения, позволяющие связаться с вами без вашего<br>явного согласия<br>- Ограничиваются основные куки-файлы, содержащие<br>- Сведения, позволяющие связаться с вами без вашего<br>явного согласия<br>Узлы Импорт Дополнительно По умолчанию<br>Расположение |                             |                    |                                 |  |  |  |  |  |  |
| запрашивать                                                                                                    | ваше физическое р           | асположение        | Очистить саиты                  |  |  |  |  |  |  |
| Блокирование в                                                                                                    | сплывающих окон             |                    |                                 |  |  |  |  |  |  |
| Включить бл                                                                                                    | окирование всплыв           | ающих окон         | Параметры                       |  |  |  |  |  |  |
| InPrivate<br>Отключать панели инструментов и расширения при запуске<br>просмотра InPrivate                                                                                                    |                             |                    |                                 |  |  |  |  |  |  |
| ОК Отмена Применить                                                                                                    |                             |                    |                                 |  |  |  |  |  |  |

4. Нажать на кнопку «Применить» и «ОК».

## 🕖 Для браузера Safari:

1. Выберите пункт меню "Настройки".

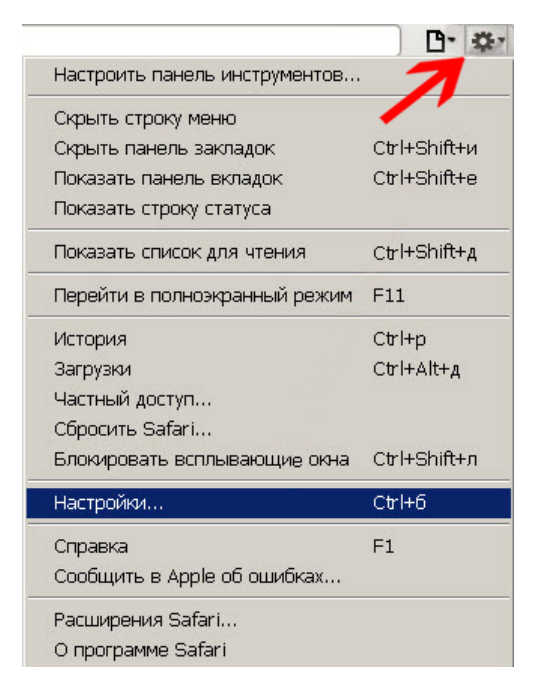

2. Перейдите на закладку "Безопасность" и снимите флажок "Блокировать всплывающие окна".

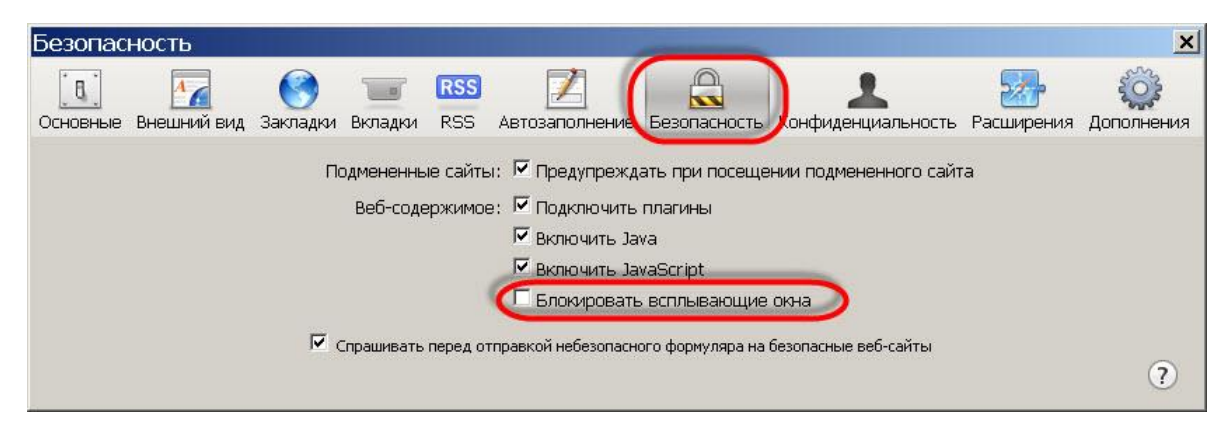

#### Важное примечание:

Для разных версий браузеров настройки могут слегка отличаться, а команды могут называться немного иначе.